## Handleiding WiFi herstel HD Wave

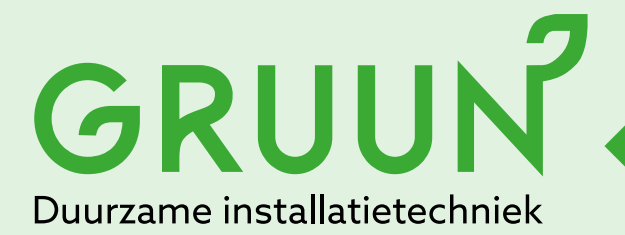

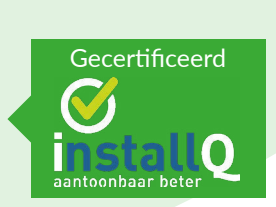

Tel.: 013 - 7851101 www.gruun.nl info@gruun.nl

## GRUUN

## Wifi verbinding herstellen SolarEdge HD Wave omvormer.

Brandt het blauwe lampje van de omvormer niet? Dan is de omvormer niet goed verbonden met internet.

Je kunt de WiFi-verbinding herstellen door de onderstaande stappen te volgen.

Let op! Blijf in de buurt van de omvormer wanneer je de verbinding herstelt.

- Open de Solar Edge app en log in met je inloggegevens van het SolarEdge monitoringsportaal. (Je emailadres als gebruikersnaam en je eigen gekozen wachtwoord)
- Om het menu te openen, druk op de drie rode streepjes linksboven in het scherm. Kies voor de optie "Omvormer communicatie"
- Aan de zijkant van de omvormer zit een sticker met de specificaties. Deze sticker heeft ook een QR code. Scan de QR code met de app.
- Aan de onderzijde van uw omvormer zit een rode schakelaar:

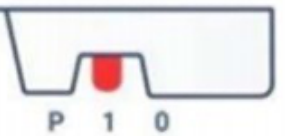

Bij een werkende omvormer staat de schakelaar op 1. Druk de schakelaar naar "P" en laat de schakelaar binnen 5 seconden weer los. Het WiFi-signaal van de omvormer wordt nu geactiveerd.

- De app geeft de volgende melding: "SetApp wil verbinding maken met wifinetwerk..." Kies voor "Verbind"
- Selecteer "Configureren" onderin het scherm. De melding "Verwerken" verschijnt op de app, daarna verschijnt het Wi-Fi-configuratiescherm. Kies je eigen netwerk en voer het wachtwoord van je eigen netwerk in.
- Klik dan op "OK" om de omvormer te verbinden met de Wi-Fi.

Nadat de WiFi verbonden is, zie je onder je eigen netwerknaam een groen vinkje staan, met de melding "Verbonden".

Als het blauwe lampje op de omvormer weer brandt, is de verbinding hersteld en kun je de opbrengst weer zien in het monitoringsportaal.